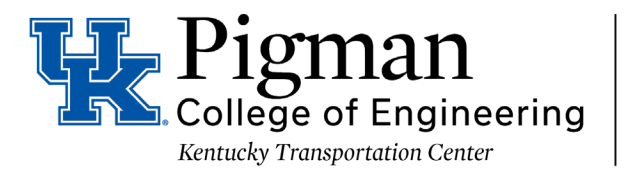

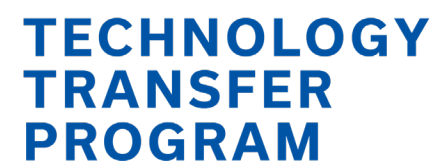

# **Administrative User Guide**

## **Entering a New Participant**

- Login to the training calendar at kyt2.uky.edu/dcadmin.
- Click on Manage Group.

| Home             | A |
|------------------|---|
| Search           | ٩ |
| Calendar         |   |
| Shopping Cart    | Ħ |
| Update Details   | 1 |
| Current Schedule | 1 |
| History          | È |
| Credits          | © |
| Manage Group     | 1 |
| Sign off         | G |

• Click on Add Contact.

Manage Group

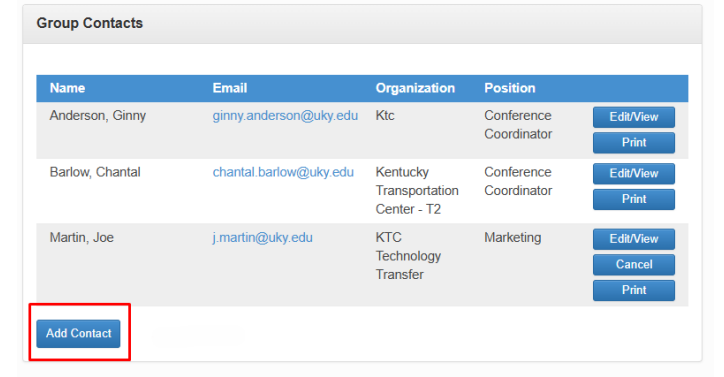

Type in the individuals information that is missing from your organization.

| Add Contact     | × |  |
|-----------------|---|--|
| Title           |   |  |
| First Name *    |   |  |
| Last Name *     |   |  |
| Organization    |   |  |
| Position        |   |  |
| Email *         |   |  |
| Confirm Email * |   |  |
| Address Line    |   |  |
| City            |   |  |
| State           |   |  |
| Zip             |   |  |
| Save Contact    |   |  |

Hit Save Contact.

### **Managing Participant Registrations**

- Login to the training calendar at <u>kyt2.uky.edu/dcadmin</u>.
- Click on Manage Group, you will be able to see everyone in your organization.

| Home             | A      | Manage Group    |                        |                                           |                           |                              |
|------------------|--------|-----------------|------------------------|-------------------------------------------|---------------------------|------------------------------|
| Search           | ٩      | Group Contacts  |                        |                                           |                           |                              |
| Calendar         |        | Name            | Email                  | Organization                              | Position                  |                              |
| Shopping Cart    | æ      | Anderson, Ginny | ginny.anderson@uky.edu | Ktc                                       | Conference<br>Coordinator | Edit/View<br>Print           |
| Update Details   | 1      | Barlow, Chantal | chantal.barlow@uky.edu | Kentucky<br>Transportation<br>Center - T2 | Conference<br>Coordinator | Edit/View<br>Print           |
| Current Schedule | ÷<br>ا | Martin, Joe     | j.martin@uky.edu       | KTC<br>Technology<br>Transfer             | Marketing                 | Edit/View<br>Cancel<br>Print |
| Credits          | ©      | Add Contact     |                        |                                           |                           |                              |
| Manage Group     | 1      |                 |                        |                                           |                           |                              |
| Sign off         | G      |                 |                        |                                           |                           |                              |

- If you click of Edit/View you can view or edit an employee's information such as job title, email, etc.
- If you click on Print you can print the employees transcript to see what classes they have taken and what they are currently registered for.
- To register an employee for a class click on the button on the left hand side that says "Calendar". You will be redirected to the training calendar page. From there you can scroll through what classes we are currently offering.

| <b>n</b> | Calendar    |                                                                                                    |                                                                                                    |                                                                                                    |                                                                                                    |                                                                                                    |                                                                                                    |
|----------|-------------|----------------------------------------------------------------------------------------------------|----------------------------------------------------------------------------------------------------|----------------------------------------------------------------------------------------------------|----------------------------------------------------------------------------------------------------|----------------------------------------------------------------------------------------------------|----------------------------------------------------------------------------------------------------|
| ۹        | Keyword Sea | irch                                                                                                    |                                                                                                    |                                                                                                    |                                                                                                    |                                                                                                    |                                                                                                    |
| -        | Search Cl   | ear Advanc                                                                                                    | ed Search                                                                                                    |                                                                                                    |                                                                                                    |                                                                                                    |                                                                                                    |
| ۳        | November 20 | )24                                                                                                    |                                                                                                    |                                                                                                    | Lis                                                                                                    | t View Today                                                                                                    | < >                                                                                                    |
| 1        | Sun         | Mon                                                                                                    | Tue                                                                                                    | Wed                                                                                                    | Thu                                                                                                    | Fri                                                                                                    | Sat                                                                                                    |
| =        | 27          |                                                                                                    |                                                                                                    |                                                                                                    |                                                                                                    | 1                                                                                                    | 2                                                                                                    |
| •        | 3           | 4                                                                                                    | 6                                                                                                    | 6<br>Webinar<br>Wednesday -<br>LRSP and Crash                                                                                                    | 7<br>Snow and Ice<br>Removal<br>11/07/24                                                                                                    | 8                                                                                                    | 9                                                                                                    |
| ۲        | 10          | 11                                                                                                    | 12                                                                                                    | Data 11/06/24<br>13                                                                                                    | 14                                                                                                    | 15                                                                                                    | 16                                                                                                    |
| 1        |             |                                                                                                    | Local Bridges<br>101: Local Bridge<br>Ownership -<br>11/12/24                                                                                                    |                                                                                                    | Basic Work Zone<br>Traffic Control<br>and Flagger<br>Qualification                                                                                                    |                                                                                                    |                                                                                                    |
| G        | 17          | 18                                                                                                    | 19                                                                                                    | 20                                                                                                    | 11/14/24<br>21<br>REPSC for<br>Roadway<br>Inspectors                                                                                                    | 22                                                                                                    | 23                                                                                                    |
|          | 24          | 25                                                                                                    | 26                                                                                                    | 27                                                                                                    | 28                                                                                                    | 29                                                                                                    | 30                                                                                                    |
|          | 1           | 2<br>rade & Drain Lev<br>ighway Stope Ma                                                                                                    | 3<br>el I 12/02-06/24<br>intenance and Repa                                                                                                    | 4<br>irs 12/02-05/24                                                                                                    | 5                                                                                                    | 6                                                                                                    |                                                                                                    |
|          |             | Catenar     Catenar     Catenar     Keywed Se     Sort     C     Sort     C     Sort     Sort | Calendar     Calendar     Keyword Search     Search Claw Advance     November 2024     Search Claw Advance     November 2024     Search Claw Advance     Search Claw Advance     Search Claw Adva | Customar     Customar     Customar     Customar     Keyword Saarch     Cour Advanced Staurch     Cour Advanced Staurc | Calification           Q         Keyword Saxeh           Bit         Saxeh           Saxeh         Calification           V         November 2024           L         Saxeh         Calification           Q         Saxeh         Calification           Q         Saxeh         Calification           Q         Saxeh         Calification           Q         Saxeh         Calification           Q         Saxeh         Calification           Q         Calification         Calification           Q         Calification         Calification         Calification           Q         Calification         Calification         Calification           Q         Calification         Calification         Calification           Q         Calification         Calification         Calification           Q         Calification         Calification         Calification           Q         Calification         Calification         Calification           Q         Calification         Calification         Calification           Q         Calification         Calification         Calification           Q         Calification </td <td>Customar           Customar           Reywood Search           Search         Customar           Sovember 2024         Last           More and and and and and and and and and and</td> <td>Currently         Currently           Q         Reyword Saarch           B         November 2024           Som 2         Main of Saarch           B         Som 2           A         5           B         A           B         A           B         A           B         A           B         A           B         A           B         A           B         B           B         B</td> | Customar           Customar           Reywood Search           Search         Customar           Sovember 2024         Last           More and and and and and and and and and and | Currently         Currently           Q         Reyword Saarch           B         November 2024           Som 2         Main of Saarch           B         Som 2           A         5           B         A           B         A           B         A           B         A           B         A           B         A           B         A           B         B           B         B |

• When you find the class you need, click on it, add it to cart.

| LOBR111224                                          | Start Date<br>Tuesday, November 12<br>2024                   | End Date<br>Tuesday, November 12<br>2024 | Time<br>9:00 AM - 12:00 PM |  |  |  |
|-----------------------------------------------------|--------------------------------------------------------------|------------------------------------------|----------------------------|--|--|--|
| Fee                                                 | Local Government Registration Fee (33 remaining) 0.00 •      |                                          |                            |  |  |  |
| Overview                                            |                                                              |                                          |                            |  |  |  |
| This webinar will begin<br>Zoom Link: https://uky.a | at 9:00am and conclude at 12:00pm E<br>zoom.us/j/89051864308 | EST.                                     |                            |  |  |  |
|                                                     |                                                              |                                          |                            |  |  |  |
| Credits                                             |                                                              |                                          |                            |  |  |  |

• Once you have added the class to your cart, click on Shopping Cart (left side tab) and checkout.

| Home          | <b>f</b> | ▼ I Shopping Cart (1 Item )                             |                           |
|---------------|----------|---------------------------------------------------------|---------------------------|
| Saarah O      |          | Course                                                  | Date                      |
| Search        | ~        | Snow and Ice Removal 11/07/24                           | Thursday, November 7 2024 |
| Calendar      | =        | Local Government Registration Fee (8 remaining) 95.00 • | Remove                    |
| Shopping Cart | æ        | Checkout                                                |                           |
|               | _        |                                                         |                           |

- Click on the employees you want to add the class to.
- Click Checkout.

| Home             | ♠ Sho | opping Cart                                                       |                            |                                    |        |
|------------------|-------|-------------------------------------------------------------------|----------------------------|------------------------------------|--------|
| Saarah           | 0 00  | urse                                                              | Date                       |                                    | Fee    |
| Search           | Ba    | sic Work Zone Traffic Control<br>d Flagger Qualification 11/14/24 | Thursday, November 14 2024 | State/Industry<br>Registration Fee | 115.00 |
| Calendar         |       |                                                                   |                            |                                    |        |
| Shopping Cart    | ₩ Se  | elect Contacts                                                    |                            |                                    |        |
| Update Details   | 1     | Chantal Barlow                                                    |                            |                                    |        |
| Current Schedule | -     | Joe Martin                                                        |                            |                                    |        |
| History          | Ch    | eckout                                                            |                            | Total                              | 230.00 |
| Credits          | G     |                                                                   |                            |                                    |        |
| Manage Group     | 1     |                                                                   |                            |                                    |        |
| Sign off         | G     |                                                                   |                            |                                    |        |

- The next screen illustrates your information; this is because you are the one "purchasing" the class for the employees. Here you can change any information for yourself or the address of your organization. If everything is OK as is, click Agree at the bottom of the page and then Next.
- The next screen wants to know how to bill you. Then hit Submit.

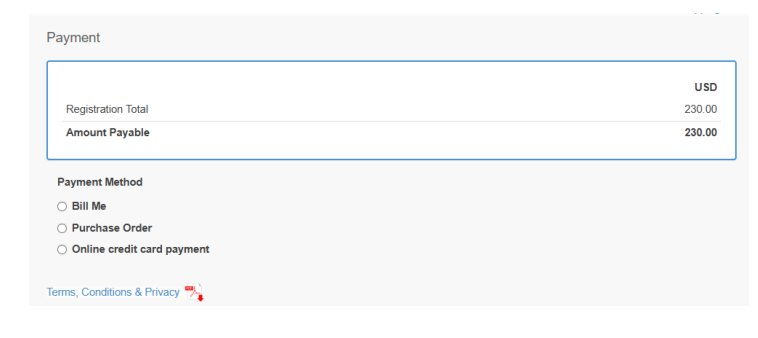

## **Replacing a Participant (Substituion)**

- Login to the training calendar at <u>kyt2.uky.edu/dcadmin</u>.
- Click on Manage Group.

| Home             | A |
|------------------|---|
| Search           | ٩ |
| Calendar         |   |
| Shopping Cart    | æ |
| Update Details   | 1 |
| Current Schedule | 1 |
| History          | È |
| Credits          | © |
| Manage Group     | 1 |
| Sign off         | G |

• Click on the participant that is currently registered for the course. Click on the Edit/View button.

| Home                               | A | Manage Group    |                        |                                           |                           |                              |
|------------------------------------|---|-----------------|------------------------|-------------------------------------------|---------------------------|------------------------------|
| Search                             | ۹ | Group Contacts  |                        |                                           |                           |                              |
| Calendar                           |   | Name            | Email                  | Organization                              | Position                  |                              |
| Shopping Cart                      | Ä | Anderson, Ginny | ginny.anderson@uky.edu | Ktc                                       | Conference<br>Coordinator | Edit/View<br>Print           |
| Update Details<br>Current Schedule | 1 | Barlow, Chantal | chantal.barlow@uky.edu | Kentucky<br>Transportation<br>Center - T2 | Conference<br>Coordinator | Edit/View<br>Cancel<br>Print |
| History                            |   | Martin, Joe     | j.martin@uky.edu       | KTC<br>Technology<br>Transfer             | Marketing                 | Edit/View<br>Cancel<br>Print |
| Credits<br>Manage Group            | ٢ | Add Contact     |                        |                                           |                           |                              |
| Sign off                           | e |                 |                        |                                           |                           |                              |

- Click the Replace button.
  - An alphabetically list of participants will pop up after you hit replace. Click the Replace button next to the person you want to replace with for the current training.

|                 |                                   |                                           |                           | ×               |
|-----------------|-----------------------------------|-------------------------------------------|---------------------------|-----------------|
| Name            | Email                             | Organization                              | Position                  |                 |
| Anderson, Ginny | ginny.anderson@uky.edu            | Ktc                                       | Conference<br>Coordinator | Replace         |
| Barlow, Chantal | chantal.barlow@uky.edu            | Kentucky<br>Transportation<br>Center - T2 | Conference<br>Coordinator | Replace         |
|                 | pcoming Bookings                  | _                                         | _                         |                 |
| u 🗮             |                                   |                                           |                           |                 |
| n Cart 🖢        | Webinar Wednesday - LRSP and Cras | h Data 11/06/24                           | Wednesday, Novembe        | r 6 2024 Replac |

• When you hit Replace a green box will pop up that says Booking Replaced Successfully.

### **Cancelling a Participant**

- Login to the training calendar at kyt2.uky.edu/dcadmin.
- Click on Manage Group.

| Home             | A |
|------------------|---|
| Search           | ۹ |
| Calendar         |   |
| Shopping Cart    | æ |
| Update Details   | 1 |
| Current Schedule | 1 |
| History          | È |
| Credits          | © |
| Manage Group     | 1 |
| Sign off         | G |

• Click on the participant that is currently registered for the course. Click the Cancel button.

| Home                               | ↑ Ma | anage Group     |                        |                                           |                           |                              |
|------------------------------------|------|-----------------|------------------------|-------------------------------------------|---------------------------|------------------------------|
| Search                             | Q G  | Froup Contacts  |                        |                                           |                           |                              |
| Calendar                           |      | Name            | Email                  | Organization                              | Position                  |                              |
| Shopping Cart                      | ¥    | Anderson, Ginny | ginny.anderson@uky.edu | Ktc                                       | Conference<br>Coordinator | Edit/View<br>Print           |
| Update Details<br>Current Schedule | 1    | Barlow, Chantal | chantal.barlow@uky.edu | Kentucky<br>Transportation<br>Center - T2 | Conference<br>Coordinator | Edit/View<br>Cancel<br>Print |
| History                            | •    | Martin, Joe     | j.martin@uky.edu       | KTC<br>Technology<br>Transfer             | Marketing                 | Edit/View<br>Cancel<br>Print |
| Credits<br>Manage Group            | ©    | Add Contact     |                        |                                           |                           |                              |
| Sign off                           | G    |                 |                        |                                           |                           |                              |

• Click the class you want to cancel the participant from, and then click the Cancel button.

| Home          | A | ✓ Local Bridges 101: Local Bridge Ownership - 11/12/24 |
|---------------|---|--------------------------------------------------------|
| Search        | ۹ |                                                        |
| Calendar      |   |                                                        |
| Shopping Cart | Æ |                                                        |
| Deduc Bards   | • |                                                        |

• Confirm the cancellation by click the Cancel button again.

| Home             | A | Local Bridges 101: Local Bridge Ownership - 11/12/24     Cancel |
|------------------|---|-----------------------------------------------------------------|
| Search           | ۹ |                                                                 |
| Calendar         |   |                                                                 |
| Shopping Cart    | æ |                                                                 |
| Update Details   | 1 |                                                                 |
| Current Schedule | = |                                                                 |

# **Updating Payment Online**

- Login to the training calendar at kyt2.uky.edu/dcadmin.
- Click on Update Details.

| Home             | Ħ |
|------------------|---|
| Search           | ۹ |
| Calendar         |   |
| Shopping Cart    | ۲ |
| Update Details   | 1 |
| Current Schedule | 1 |
| History          | ۲ |
| Credits          | © |
| Manage Group     | 1 |
| Sign off         | œ |

• Scroll to the bottom of the page and click Agree. Once you click Agree, click the blue button that says Next.

| Home             | <ul> <li>Update Details</li> </ul>                                                                       |                                                                                                    |  |  |  |  |  |
|------------------|----------------------------------------------------------------------------------------------------|----------------------------------------------------------------------------------------------------|--|--|--|--|--|
| Search           | Q Summary ()                                                                                             | Summary 6                                                                                                    |  |  |  |  |  |
| Calendar         | To change this information, p<br>Contact Details                                                         | To change this information, please go to the Update Details tab on the main page. Contact Details Eda                                                                             |  |  |  |  |  |
| Shopping Cart    | First Name                                                                                               | Joe                                                                                                    |  |  |  |  |  |
|                  | Last Name                                                                                                | Martin                                                                                                    |  |  |  |  |  |
| Update Details   | L Title                                                                                                  | Mr.                                                                                                    |  |  |  |  |  |
| Current Schedule | Position                                                                                                 | Marketing                                                                                                    |  |  |  |  |  |
|                  | Email Address                                                                                            | j.martin@uky.edu                                                                                                    |  |  |  |  |  |
| 1 Entran         | Work                                                                                                    | 8592577754                                                                                                    |  |  |  |  |  |
| ristory          | Mobile                                                                                                   |                                                                                                    |  |  |  |  |  |
| Credits          | Primary Address                                                                                          | Edit                                                                                                    |  |  |  |  |  |
| Manage Group     | Line 1                                                                                                   | 176 Raymond Building                                                                                                    |  |  |  |  |  |
|                  | Address City                                                                                             | Lexington                                                                                                    |  |  |  |  |  |
| Sim#             | Address State                                                                                            | KY                                                                                                    |  |  |  |  |  |
| oighton          | Address Postcode                                                                                         | 40506                                                                                                    |  |  |  |  |  |
|                  | I am aware of the cancellatio<br>more than 15 minutes of clas<br>Kentucky Transportation Cat<br>Q Agree* | n policy for the course(s) in this registration. I understand that I may not miss<br>as to receive credit. Payment is required in advance, except employees of the<br>ainet. Next |  |  |  |  |  |

• This page is the payment page. It shows how much is outstanding on your profile. If you have more than one class you have not paid for, both amounts will be reflected here. Select the Online Credit Card Payment.

|                           | U  |
|---------------------------|----|
| Registration Total        | 95 |
| Amount Payable            | 95 |
|                           |    |
| Bill Me                   |    |
| Bill Me<br>Purchase Order |    |

• Once you select the Online Credit Card Payment the following screen will appear that will allow you to type in your credit card information.

| Order Summar           | y                                                |              |           |  |
|------------------------|--------------------------------------------------|--------------|-----------|--|
| Description            | 2d29ccb2-<br>9779-4891-<br>84ed-<br>34060c25ba22 | Total        | \$ 95.00  |  |
| Card Numb              | er *                                             | Exp. Date •  | Card Code |  |
| Billing Address        |                                                  |              |           |  |
| First Name             |                                                  | Last Name    |           |  |
| Billing Country<br>USA | •                                                | Zip          |           |  |
| Street Address         |                                                  | City         |           |  |
| State                  |                                                  | Phone Number |           |  |
|                        | Рау                                              | Cancel       | ]         |  |

- Enter all information and select the blue button in the bottom that says Pay.
- After you hit Pay this process is complete.

#### **Need Assistance?**

Thank you for using the Administrative User Guide. If you need further assistance or have questions about the platform, please feel free to reach out. Our team is here to help you navigate any challenges and ensure a seamless experience.

#### **Contact Information:**

Website: <u>kyt2.uky.edu</u> Support Email: <u>kyt2@uky.edu</u> Phone: (800) 432-0719 Office Hours: Mon - Fri, 8 AM -5 PM (EST)

For more resources, updates, or to access our training materials, please visit our website. We look forward to supporting you in maximizing the value of this platform.